## Comment extraire les fichiers de sauvegarde iTunes ?

## Sous Windows ou Mac :

| Étape |  |
|-------|--|
| 1:    |  |

Veuillez télécharger et installer la dernière version de Tansee iPhone Message Transfer pour Windows à partir de <u>ici</u>. Veuillez télécharger et installer la dernière version de Tansee iPhone Message Transfer pour Mac depuis <u>ici</u>.

Étape 2: Tansee peut lire automatiquement les fichiers de sauvegarde iTunes.

Veuillez cliquer sur le nom du fichier de sauvegarde iTunes sous l'onglet Sauvegarde iTunes.

| <b>∻ Tansee</b> ™                           |       | All                       | Messages        |           | - <b>D</b> ×           |
|---------------------------------------------|-------|---------------------------|-----------------|-----------|------------------------|
| 🗍 File                                      |       | SMS                       | 🚫 WhatsApp 📿    | Messenger |                        |
| iOS Device                                  |       | Messages Deleted Messages | <b>Contacts</b> | Q Search  | <u>∱≒</u> Sort By Date |
| No IOS Device Detected                      | _     | Tansee, Inc.              |                 |           | Dec 5, 2017 9:50 AM    |
| Facebook Messenger                          |       |                           |                 |           | MMS: 2                 |
| Read Messenger Messag                       | jes C |                           |                 |           |                        |
| iTunes/Tansee Backups                       | More  |                           |                 |           |                        |
| iPhone12Pro                                 | ►     |                           |                 |           |                        |
| iPhoneXS_iOS13.1.3<br>May 11, 2024 11:29 PM | Þ     |                           |                 |           |                        |
| iPhoneX_iOS11.4<br>May 8, 2024 12:02 PM     | •     |                           |                 |           |                        |
| (iPhone5s_@_iOS10.0<br>May 8, 2024 12:00 PM | ►     |                           |                 |           |                        |
| Tansee ANTS Files                           | Add   |                           |                 |           |                        |
| 🥪 sample.ants                               | •     |                           |                 |           |                        |
| 🥪 2022-12-1 21-35-56.ants                   | ►     |                           |                 |           |                        |
|                                             |       |                           |                 |           |                        |
|                                             |       |                           |                 |           |                        |
|                                             |       |                           |                 |           |                        |
|                                             |       |                           |                 |           |                        |
|                                             |       | Backup Info               |                 |           |                        |
|                                             |       | https://www.tansee.com/   | Register        | Print     | <b> Save</b>           |

Ou Cliquez sur Plus - Ajouter une sauvegarde iTunes existante pour en afficher davantage.

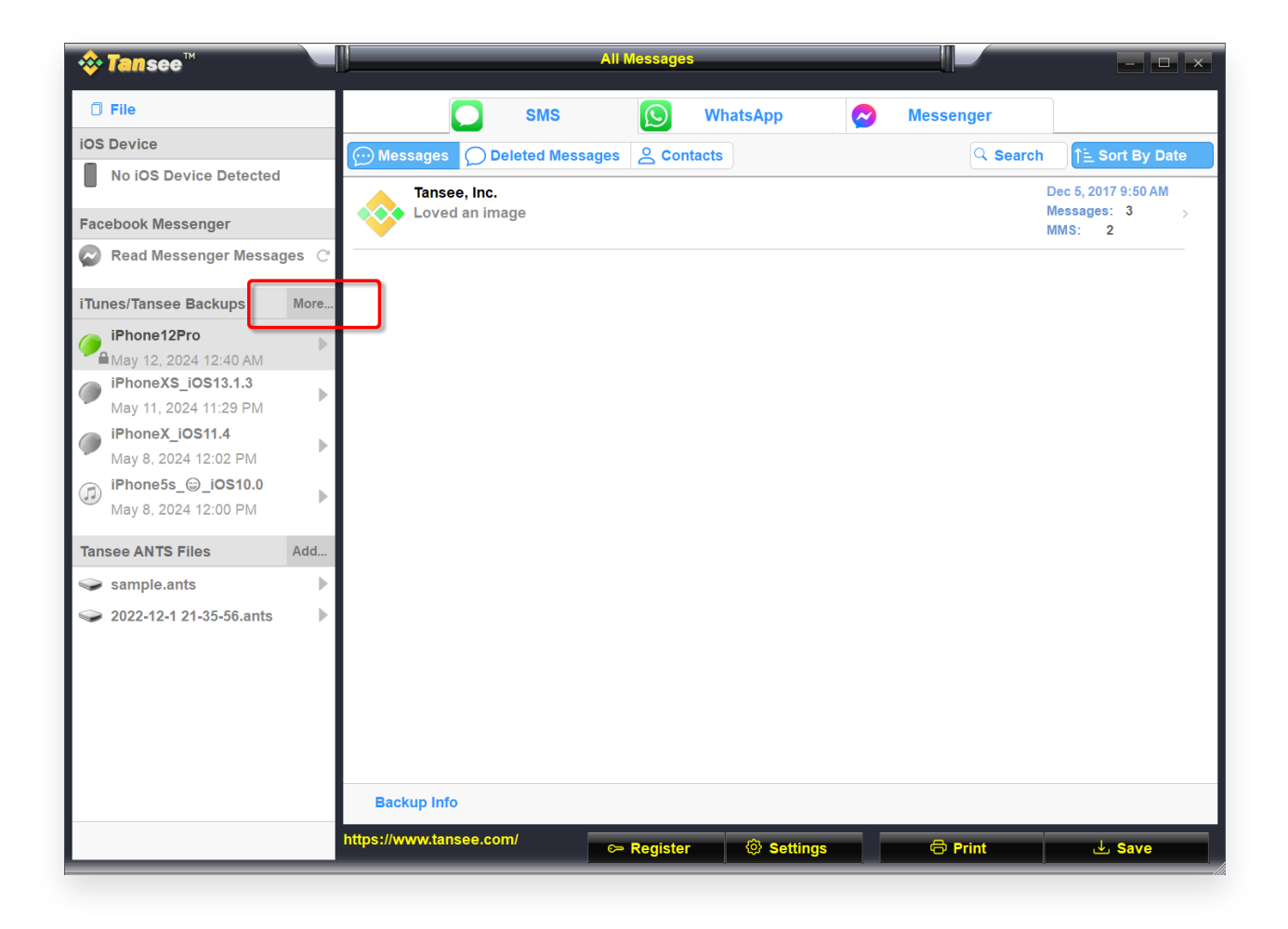

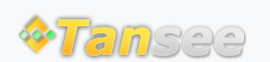

© 2006-2024 Tansee, Inc

Page d'accueil Soutien

politique de confidentialité Affilier

Contactez-nous